## FRYER

#### There are three ways to cook with Flippy:

### Dispenser

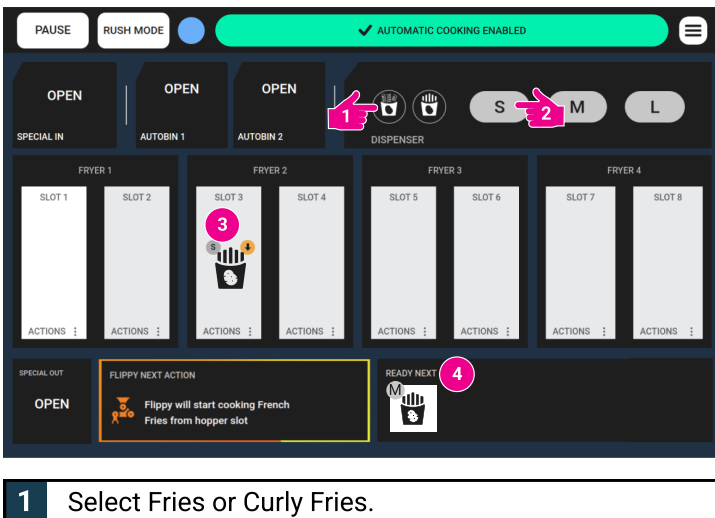

- 2 Tap the correct size button. Tap again for more orders.
- **3** Flippy will start putting baskets of fries into the fryer.
- 4 The orders will show up in the queue.

## Autobin

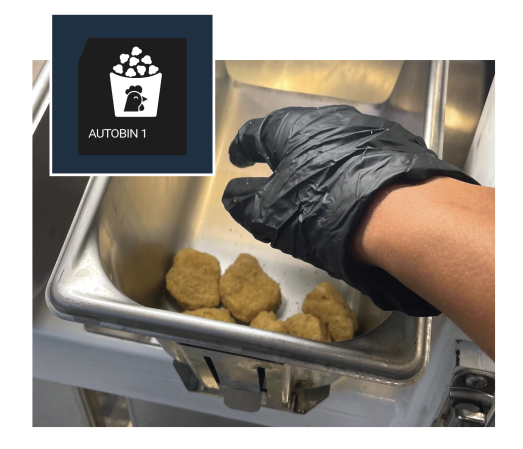

Place food in AutoBin. Flippy will identify it and put it in a basket to cook. You are allowed to adjust the food selecting as needed.

## **Specialty Basket**

Specialty baskets are available at select locations and may not be present at yours\*

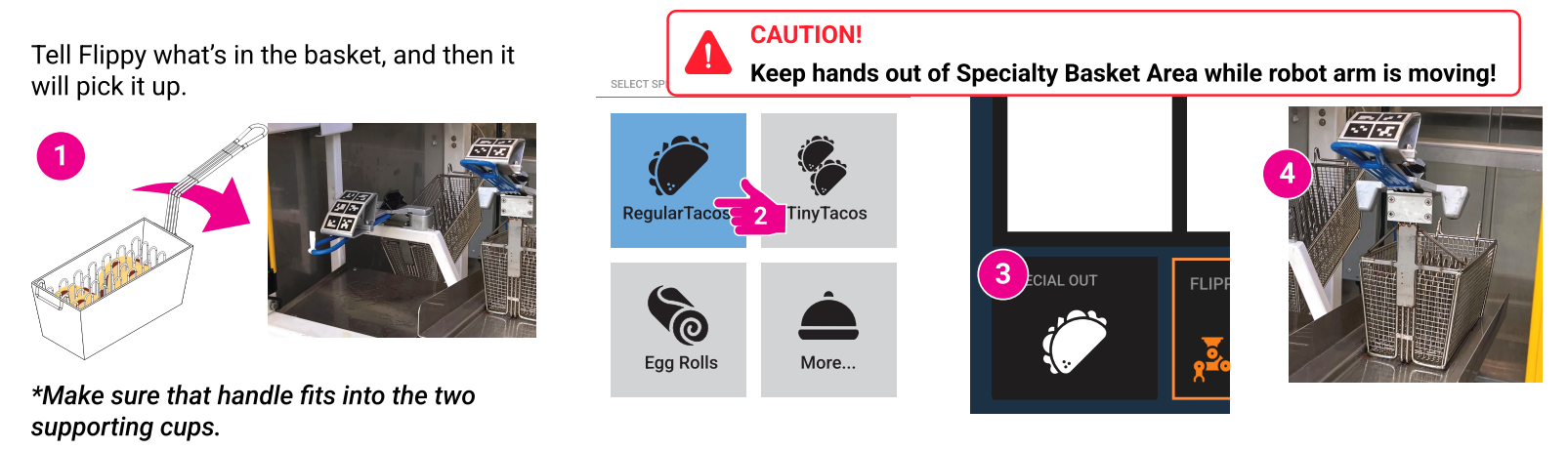

| 1 | Put the basket on the lowest setting                                                 |
|---|--------------------------------------------------------------------------------------|
| 2 | Select food type in the UI                                                           |
| 3 | See on the touch screen if your order is ready                                       |
| 4 | Remove the basket. Flippy will then place the next completed basket in the outtrack. |

#### **FREIDORA**

### Hay tres maneras de cocinar con Flippy:

# Dispensador

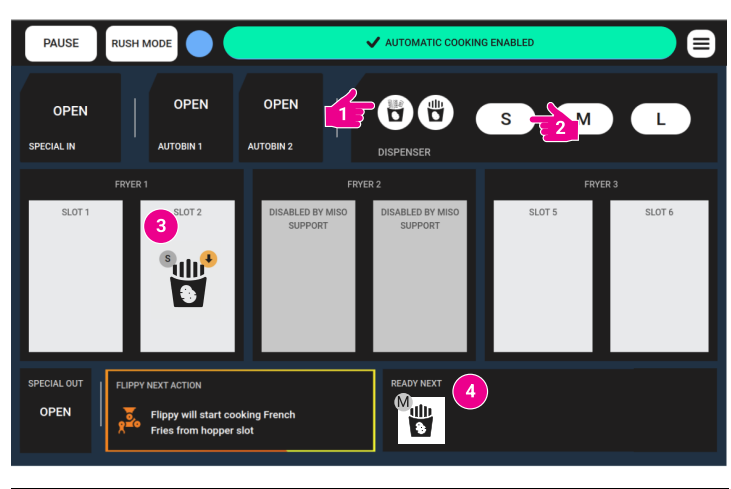

| 1 | Selecciona Papas Fritas o Papas Rizadas.                                      |
|---|-------------------------------------------------------------------------------|
| 2 | Presiona el botón del tamaño correcto.<br>Presiona de nuevo para más pedidos. |
| 3 | Flippy comenzará a colocar canastas de papas ena la freidora.                 |
| 4 | Las ordenes aparecerán en la cola.                                            |

## Autobin

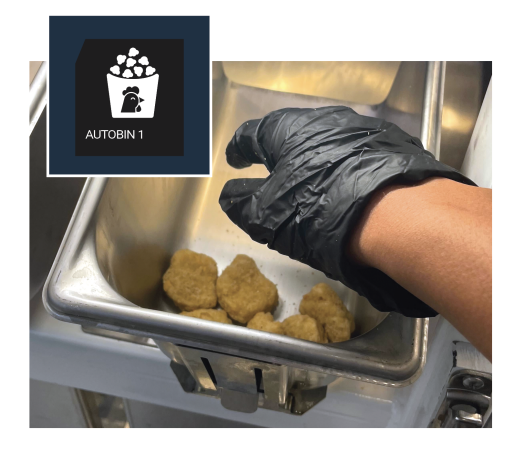

Coloca la comida en el AutoBin. Flippy la identificará y la pondrá en una cesta para cocinar.

Se te permite ajustar la selección de alimentos según sea necesario.

# **Canasta Especial**

Las cestas especiales están disponibles en ubicaciones seleccionadas y pueden no estar presentes en la suya.\*

Rollos de

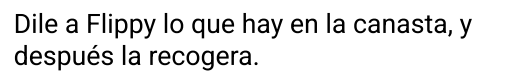

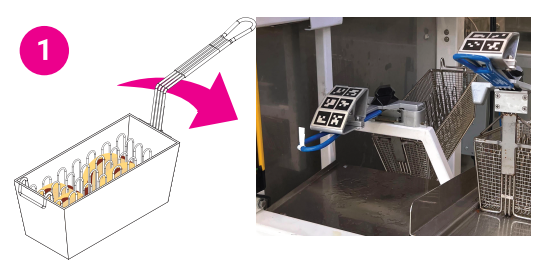

\*Asegúrese de que el agarradera encaje en las dos copas de soporte.

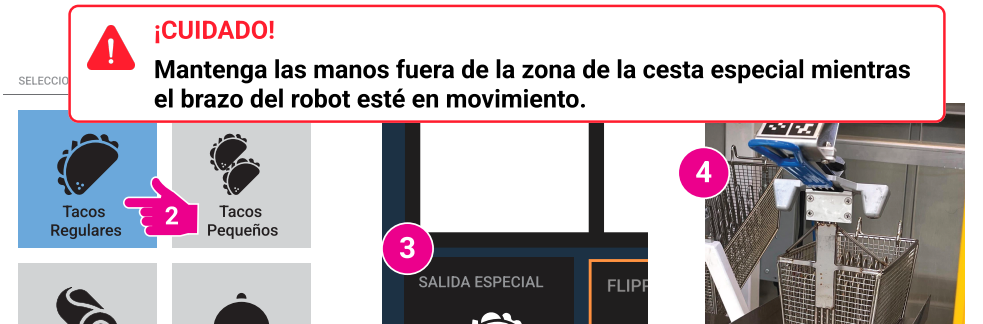

| 1 | Coloca la cesta en el ajuste más bajo.                                             |
|---|------------------------------------------------------------------------------------|
| 2 | Selecciona el tipo de alimento en la interfaz de usuario.                          |
| 3 | Consulta en la pantalla táctil si tu pedido está listo.                            |
| 4 | Retira la cesta. Luego, Flippy colocará la siguiente cesta completada en la salida |

Más.